### Structural Analysis of a Lathe Cutter {#ref\_lathe\_cutter\_example}

Summary: Basic walk through PyMAPDL capabilities.

#### Objective

The objective of this example is to highlight some regularly used PyMAPDL features via a lathe cutter finite element model. Lathe cutters have multiple avenues of wear and failure, and the analyses supporting their design would most often be transient thermal-structural. However, for simplicity, this simulation example uses a non-uniform load.

\*\*Figure 1: Lathe cutter geometry and load description.\*\*{.align-centeralign-center width="600px"}

#### Contents

- 1. Variables and launch Define necessary variables and launch MAPDL.
- 2. **Geometry, mesh, and MAPDL parameters** Import geometry and inspect for MAPDL parameters. Define linear elastic material model with Python variables. Mesh and apply symmetry boundary conditions.
- 3. **Coordinate system and load** Create a local coordinate system for the applied load and verify with a plot.
- 4. **Pressure load** Define the pressure load as a sine function of the length of the application area using numpy arrays. Import the pressure array into MAPDL as a table array. Verify the applied load and solve.
- 5. Plotting Show result plotting, plotting with selection, and working with the plot legend.
- 6. **Postprocessing:** List a result two ways: use PyMAPDL and the Pythonic version of APDL. Demonstrate extended methods and writing a list to a file.
- 7. Advanced plotting Use of mesh.grid for additional postprocessing.

#### Step 1: Variables and launch

Define variables and launch MAPDL.

```
In [2]: import os
import numpy as np
from ansys.mapdl.core import launch_mapdl
from ansys.mapdl.core.examples.downloads import download_example_data
# cwd = current working directory
path = os.getcwd()
```

```
PI = np.pi
EXX = 1.0e7
NU = 0.27
```

Often used MAPDL command line options are exposed as Pythonic parameter names in ansys.mapdl.core.launch\_mapdl {.interpreted-text role="func"}. For example, -dir has become run\_location. You could use run\_location to specify the MAPDL run location. For example:

..code:: python3

mapdl = launch\_mapdl(run\_location=path)

Otherwise, the MAPDL working directory is stored in mapdl.directory . In this directory, MAPDL will create some of the images we will show later.

Options without a Pythonic version can be accessed by the additional\_switches parameter. Here -smp is used only to keep the number of solver files to a minimum.

In [3]:

```
license = "mech_2" # Ansys Mechanical Premium
execfile = "C:\\Program Files\\ANSYS Inc\\v212\\ansys\\bin\\winx64\\ANSYS212.exe"
mapdl = launch_mapdl(exec_file=execfile, license_type=license,additional_switches=
```

# Step 2: Geometry, mesh, and MAPDL parameters

- Import geometry and inspect for MAPDL parameters.
- Define material and mesh, and then create boundary conditions.

```
In [4]: # First, reset the MAPDL database.
mapdl.clear()
```

Import the geometry file and list any MAPDL parameters.

In [5]: lathe\_cutter\_geo = download\_example\_data("LatheCutter.anf", "geometry")
mapdl.input(lathe\_cutter\_geo)
mapdl.finish()
print(mapdl.parameters)

MAPDL Parameters
PRESS\_LENGTH : 0.055
UNIT\_SYSTEM : "bin"

Use pressure area per length in the load definition.

In [6]: pressure\_length = mapdl.parameters["PRESS\_LENGTH"]

```
print(mapdl.parameters)
```

```
MAPDL Parameters
PRESS_LENGTH
UNIT SYSTEM
```

Change the units and title.

```
In [7]: mapdl.units("Bin")
mapdl.title("Lathe Cutter")
```

Out[7]: TITLE= Lathe Cutter

Set material properties.

```
In [8]: mapdl.prep7()
mapdl.mp("EX", 1, EXX)
mapdl.mp("NUXY", 1, NU)
```

```
Out[8]: MATERIAL 1 NUXY = 0.2700000
```

The MAPDL element type **SOLID285** is used for demonstration purposes. Consider using an appropriate element type or mesh density for your actual application.

```
In [9]: mapdl.et(1, 285)
mapdl.smrtsize(4)
mapdl.aesize(14, 0.0025)
mapdl.vmesh(1)
mapdl.da(11, "symm")
mapdl.da(16, "symm")
mapdl.da(9, "symm")
mapdl.da(10, "symm")
```

```
Out[9]: CONSTRAINT AT AREA 10
LOAD LABEL = SYMM
```

## Step 3: Coordinate system and load

Create a local Coordinate System (CS) for the applied pressure as a function of local X.

Local CS ID is 11

VTK plots do not show MAPDL plot symbols. However, to use MAPDL plotting capabilities, you can set the keyword option vtk to False .

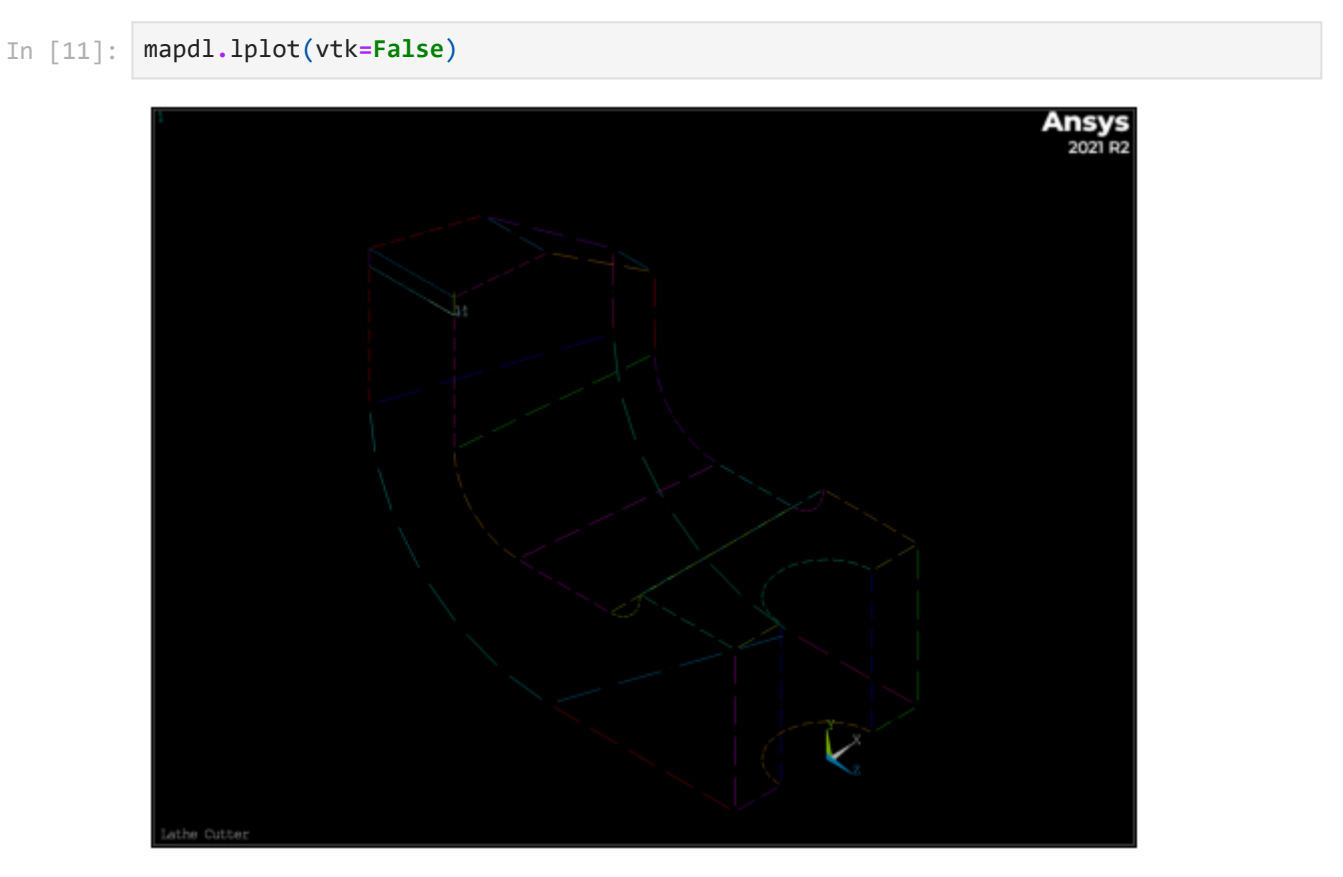

<Figure size 640x480 with 0 Axes> <Figure size 640x480 with 0 Axes>

## Step 4: Pressure load